# Installatie Handleiding

X1:80

## FRITZ!Box

# kliksafe

### Inhoud van de doos

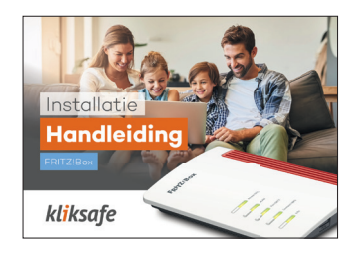

1 Handleiding

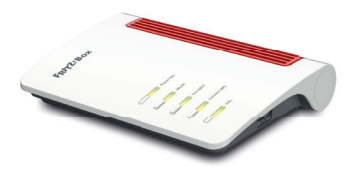

4 FRITZ!Box

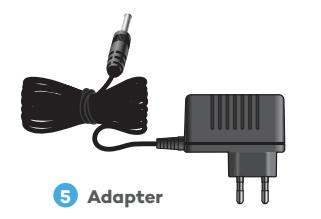

| kl <mark>i</mark> ksafe                                                                                                    |
|----------------------------------------------------------------------------------------------------|
| Paulina Isla I Millian Norspan<br>N pilon 2014 mil 1 Millian (2014)<br>R religiorizado (1 1 Februaria)                                                                                                    |
| Ref. manual Viol. 2010; 2010; |
|                                                                                                    |
|                                                                                                    |
|                                                                                                    |
|                                                                                                    |
|                                                                                                    |
|                                                                                                    |
|                                                                                                    |
|                                                                                                    |
|                                                                                                    |
|                                                                                                    |
| <br>                                                                                                    |
|                                                                                                    |
|                                                                                                    |
|                                                                                                    |

2 Brief

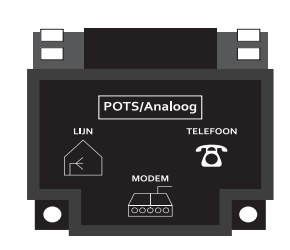

3 Splitter

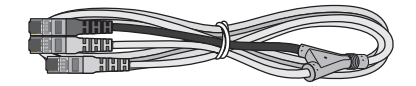

6 Kabeltype 1: Aansluitkabel (A)

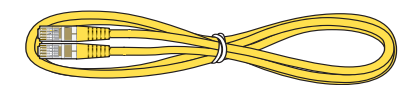

7 Kabeltype 2: Netwerkkabel (A)

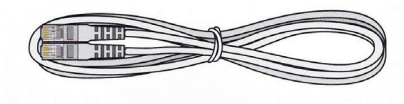

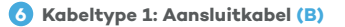

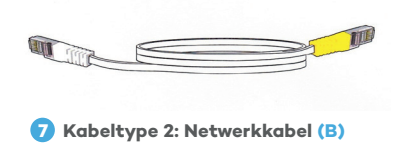

In deze doos zit aansluit- en netwerkkabel type A of type B.

### Voor u begint

Voor u begint, is het belangrijk dat u vaststelt waar het ISRA-punt zich bevindt. Sluit uw FRITZ!Box zo dicht mogelijk aan bij dit ISRA-punt, dit verhoogt de betrouwbaarheid van uw internetverbinding.

Uw ISRA-punt kunt u vinden in de:

- meterkast
- hal
- binnenzijde van de voorgevel (oude woningen)

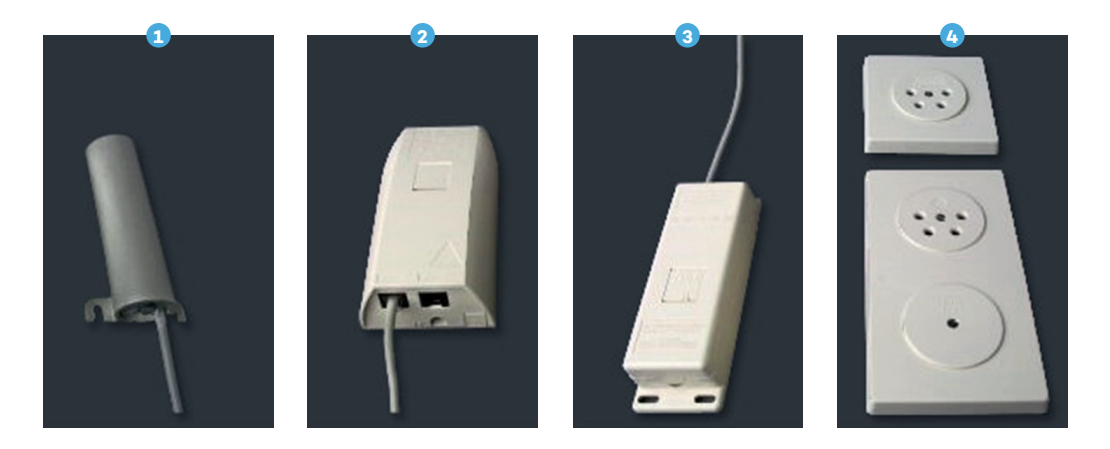

Aansluiting 4 is vaak een vertakking, zoek eerst naar de hoofdaansluiting (zoals afgebeeld).

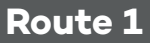

## Kliksafe internet (+ Kliksafe bellen)

Kijk eerst in de bijgevoegde brief op welke pagina u moet beginnen met aansluiten.

Sluit de stroomadapter aan en steek deze in het stopcontact zodat de FRITZ!Box alvast kan starten.

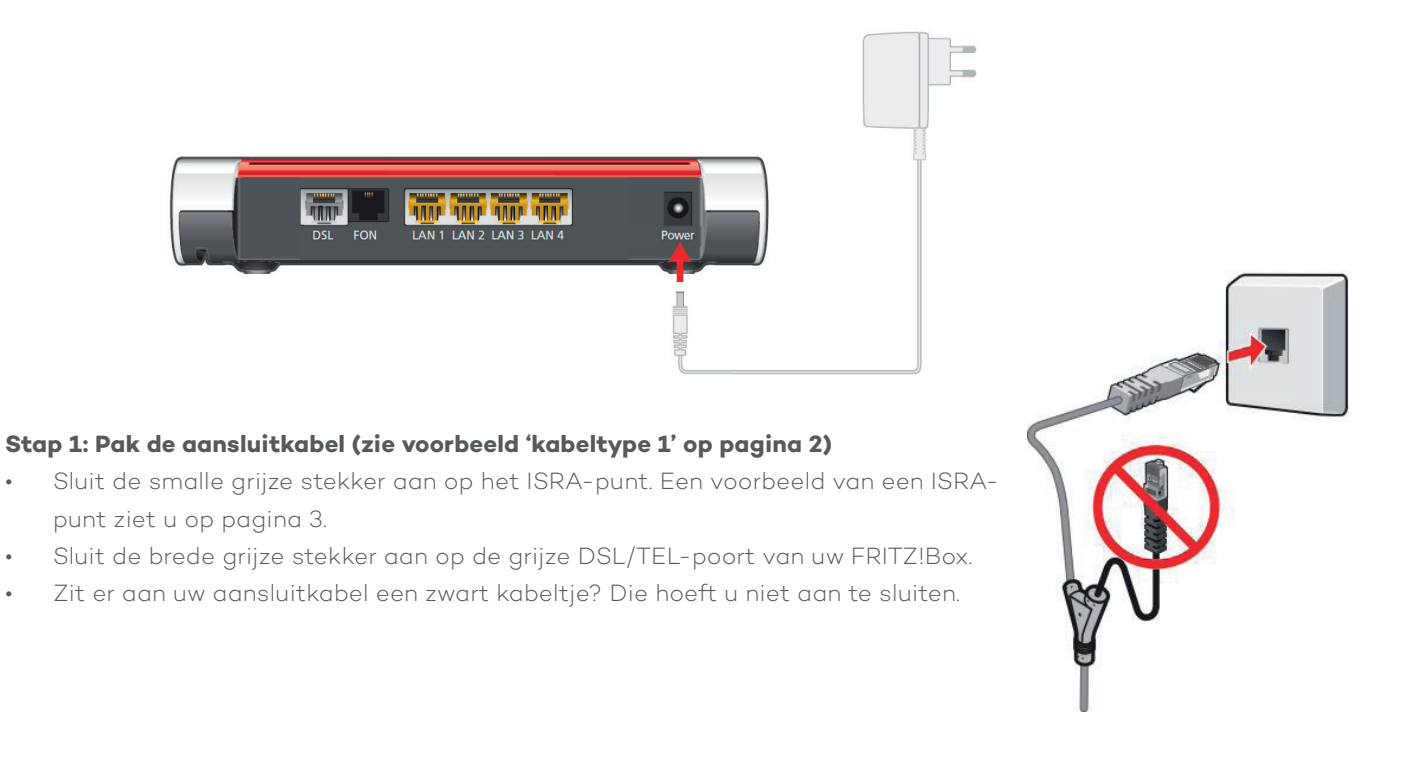

٠

٠

٠

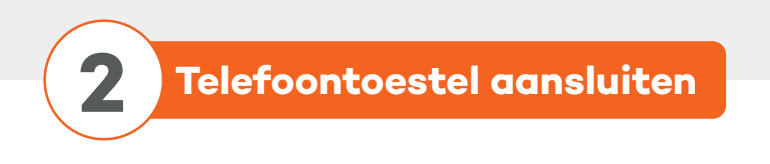

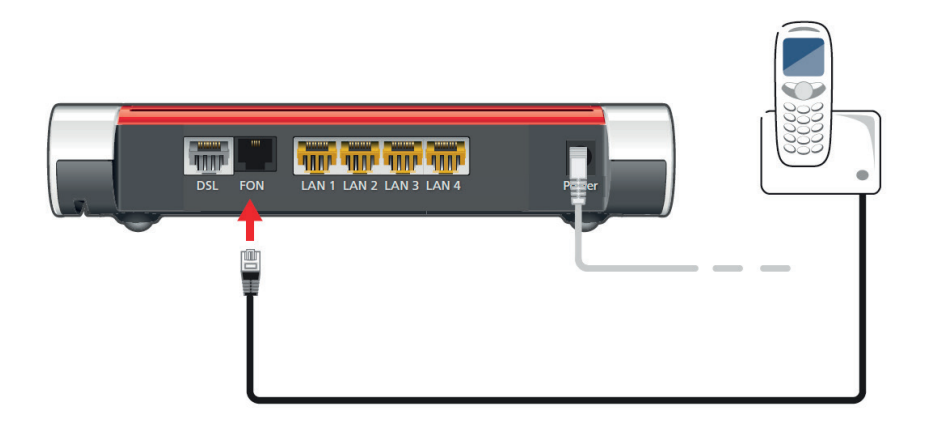

Sluit uw telefoon aan op de zwarte FON1-poort van de FRITZ!Box.

**Ga verder op pagina 7** (Uw computer verbinden)

Route 2

## Kliksafe internet met vaste telefonie

Kijk eerst in de bijgevoegde brief op welke pagina u moet beginnen met aansluiten.

#### Stap 1: Pak de aansluitkabel en de splitter (zie voorbeeld 'kabeltype 1' en 'splitter' op pagina 2).

Uw splitter heeft drie poorten:

- lijnpoort
- modempoort
- telefoonpoort

Naar deze poorten wordt in de volgende stappen verwezen.

- Sluit een kabel aan op het ISRA-punt en de andere kant op de lijnpoort van de splitter.
- Sluit de smalle grijze stekker aan op de modempoort van de splitter.
- Sluit de brede grijze stekker aan op de grijze DSL/TEL-poort van uw FRITZ!Box.

Zit er aan uw aansluitkabel een zwart kabeltje? Die hoeft u niet aan te sluiten.

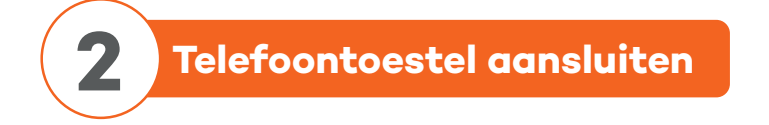

Sluit uw telefoontoestel aan op de telefoonpoort van de splitter.

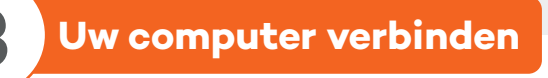

U kunt uw computer op twee manieren verbinden met de FRITZ!Box.

#### 1. Draadloos verbinden via wifi

- Laat uw computer zoeken naar beschikbare netwerken.
- Uw apparaat vindt een netwerk met de naam 'FRITZ!Box' erin.
- Klik op de netwerknaam om verbinding te maken.
- Er wordt gevraagd om een netwerksleutel. Deze vindt u aan de onderzijde van de FRITZ!Box zoals hiernaast weergegeven in het rode kader.

Let op: deze code is een voorbeeld, deze kunt u niet gebruiken.

#### 2. Bekabeld verbinden

U kunt ook de meegeleverde netwerkkabel (zie voorbeeld 'kabeltype 2' op pagina 2) gebruiken om de FRITZ!Box in te stellen. Sluit deze aan op de netwerkpoort van uw computer en in een van de gele poorten van de FRITZ!Box.

| FRITZ!Box 7590 Installation: http://fritz.box | Edition International     |
|-----------------------------------------------|---------------------------|
| WLAN Network (SSID)                           | FRITZ!Box password        |
| FRITZ!Box 7590 WW                             | afbecd1234                |
| WLAN Network Key (WPA2)                       | Power unit: 311P0W134     |
| 3779   8981   1562   8981   1234              |                           |
| Serial no.                                    | Article no.               |
| H515.123.45.678.901                           | 2000 2804                 |
| CWMP account 00040E-123456789012              | AVM GmbH,<br>10547 Berlin |

## Uw FRITZ!Box instellen voor gebruik

Start een internetbrowser, bijvoorbeeld Google Chrome, Firefox of Safari. Type http://fritz.box of http://192.168.178.1 linksboven in de adresbalk.

#### 4.1 C http://fritz.box ☆ of http://192.168.178.1 C ☆ U ziet het volgende scherm waarin u een taalkeuze kunt maken, selecteer **[@Nederlands]**. Klik daarna op

#### Welcome to your FRITZ!Box Please select your language. O Deutsch ○ English ○ Español ○ Français O Italiano Nederlands O Polski

#### **Optie 1**:

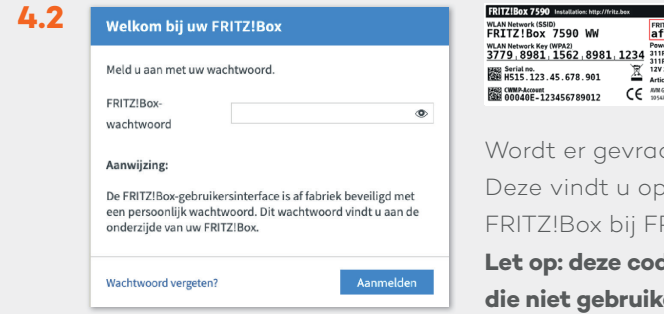

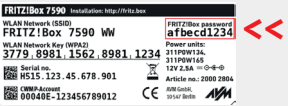

Wordt er gevraagd om een wachtwoord? Deze vindt u op de onderkant van de FRITZ!Box bij FRITZ!Box password.

Let op: deze code is een voorbeeld, u kunt die niet gebruiken.

#### **Optie 2:**

Als er geen wachtwoord wordt gevraagd, ga dan naar de volgende stap.

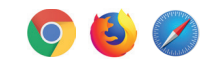

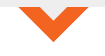

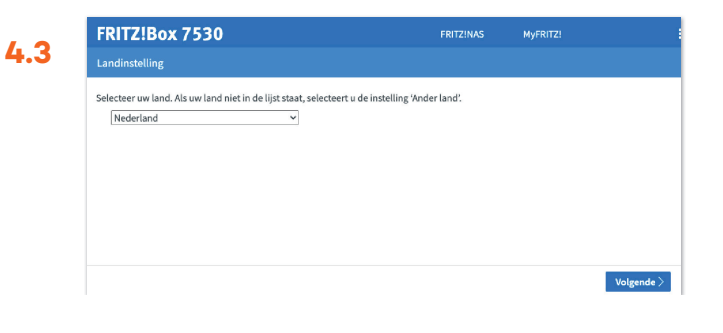

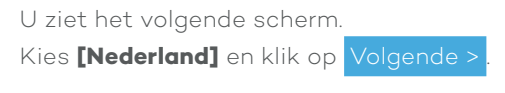

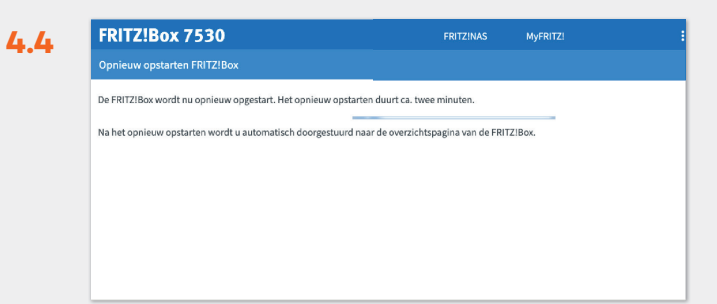

U ziet dit scherm.

Uw FRITZ!Box gaat opnieuw starten, dit kan even duren.

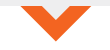

| 5 | Welkom bij uw FRITZ!Box                                                                                                    |                                     |
|---|----------------------------------------------------------------------------------------------------|-------------------------------------|
|   | Meld u aan met uw wachtwoord.                                                                                                |                                     |
|   | FRITZ!Box-<br>wachtwoord                                                                                                    | ۲                                   |
|   | Aanwijzing:                                                                                                    |                                     |
|   | De FRITZ!Box-gebruikersinterface is af fabriek<br>een persoonlijk wachtwoord. Dit wachtwoord<br>onderzijde van uw FRITZ!Box. | : beveiligd met<br>I vindt u aan de |
|   |                                                                                                    |                                     |
|   | Wachtwoord vergeten?                                                                                                    | Aanmelden                           |
|   |                                                                                                    |                                     |

Na het opnieuw starten ziet u dit scherm. Log in met hetzelfde wachtwoord dat u heeft gebruikt bij stap 4.2

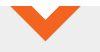

 4.6
 FRITZIBox 7530
 FRITZIMAS
 MyERIZ
 #

 Welkom bij uv FRITZIBox

 In sichts enkles tappen vorden alle noodzakelijke basisinstellingen uitgevoerd. U kunt de wizard op elk moment annuleren en later verdergaan met de configuratie.

 A si in plasta davan inistellingen i vur FRITZIBox wilt overnemen waarvan eerder in een andere FRITZIBox een back-up is gemaakt, klikt u hier instellingen overnemen. De configuratiewizard wordt hierdoor beländigd.

U krijgt het volgende welkomscherm, klik op Volgende >

4

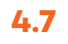

4

| FRITZ!Box 7530                                                                                                    | FRITZ!NAS | MyFRITZ!       |            |
|----------------------------------------------------------------------------------------------------|-----------|----------------|------------|
| Internettoegang instellen                                                                                                    |           |                |            |
| Selecteer uw internetaanbieder.<br>Internetaanbieder Kliksafe<br>Skiiksafe DSL<br>Kliksafe Glasvezel<br>Kliksafe Glasvezel via Caiw | 2         |                |            |
| (3) (3) (3) (4) Voortgang weergeven                                                                                                 |           | Stap overslaan | Volgende > |

#### U krijgt dit scherm.

Kies hier [Kliksafe], dan krijgt u twee opties:

- Kliksafe DSL .
- Kliksafe Glasvezel
- Kliksafe Glasvezel via Caiw

Kies [•Kliksafe DSL], en klik na uw keuze op Volgende >

| nenvatting van de i | stellingen voor de internettoegang                                                 |                                 |                              |
|---------------------|------------------------------------------------------------------------------------|---------------------------------|------------------------------|
| Aansluiting         | Internettoegang via DSL                                                            |                                 |                              |
| Internetaanbieder   | Kliksafe DSL                                                                       |                                 |                              |
| Gebruikersnaam      | provision                                                                          |                                 |                              |
| Inkapselen          | PPPoE                                                                              |                                 |                              |
| Tariefmodel         | Flatrate of volumetarief: de FRITZ!Box is stee<br>tijdtarief. Tarjefmodel wijzigen | eds met het internet verbonden. | Deze instelling is niet gese |

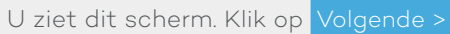

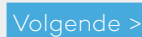

| FRITZ!Box 7530              | FRITZINAS                                         |          | MyFRITZ! |            |
|-----------------------------|---------------------------------------------------|----------|----------|------------|
| Opslaan van de instellingen |                                                   |          |          |            |
| De in:                      | gen worden overgenomen. De procedure kan tot 30 : | seconden | duren.   |            |
|                             | Wacht tot de procedure is voltooid.               |          |          |            |
|                             |                                                   |          |          |            |
|                             |                                                   |          |          |            |
|                             |                                                   |          |          |            |
|                             |                                                   |          |          |            |
| O 3 4 5 Voortgang weergev   |                                                   |          | Terug    | Volgende > |

U ziet dit scherm. Uw FRITZ!Box maakt verbinding.

| Samenvatting van de instellingen voor de internettoegang<br>Aansluiting Internettoegang via DSL<br>Internetaanbieder Kilksafa DSL<br>Gebruikennaam provision<br>Inkaprelen PPPoE |
|----------------------------------------------------------------------------------------------------|
| Samemvatting van de instellingen voor de internettoegang<br>Aansluiting Internettoegang via DSL<br>Internetsansieder Kälksafe DSL<br>Gebruikernaam provision<br>Inkapselen PPPoE |
| Aansluiting Internettoogang via DSL<br>Internetaanbioder Kikaafa DSL<br>Gebruikernaam provision<br>Inkapselen PPPoE                                                              |
| Internetaanbieder Klikkafe DSL<br>Gebruikersnaam provision<br>Inkapselen PPPoE                                                                                                   |
| Gebruikersnaam provision<br>Inkapsolen PPPOE                                                                                                    |
| Inkapselen PPPoE                                                                                                    |
| relations of a loss start for the restriction of a start of the followed and and an income to the P                                                                              |
| Tariefmodel Flatrate of volumetarief: de FRI 12:00X is steeds met net internet verbonden. Deze instellin<br>voor een tijdtarief.                                                 |
|                                                                                                    |
| De controle van de internetverbinding is geslaagd.                                                                                                    |
|                                                                                                    |

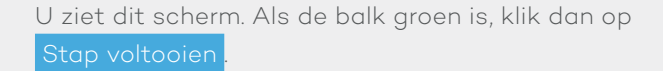

Is de balk rood? Dan kan de verbinding nog niet worden gemaakt, dit kan enkele minuten duren. Test dit door een webpagina te openen.

Werkt het dan nog niet? Bel het Kliksafe Klantcontactcentrum op 0341-274 999.

| FRITZ                   | Box 7530                                              |                            |                   | MyFRITZI                       |
|-------------------------|-------------------------------------------------------|----------------------------|-------------------|--------------------------------|
| Eigen telef             |                                                       |                            |                   |                                |
| Nieuw telef<br>Hier kun | loonnummer instellen<br>it u nieuwe telefoonnummers i | nstellen en de toegangsgeg | evens bewerken.   |                                |
| Status                  | Telefoonnummer 0                                      | Aansluiting 🗘              | Aanbieder 🗘       | Voorkeuze 🗘                    |
| ۹                       | +31 612345678                                         | Internet                   | ks.hip-service.nl | °123#                          |
|                         |                                                       |                            |                   | Nieuw telefoonnummer instellen |
|                         |                                                       |                            |                   |                                |
|                         |                                                       |                            |                   |                                |
| 0034                    | ⑤ Voortgang weergeven                                 |                            |                   | Stap overslaan                 |

| U ziet dit scherm, klik op | Volgende > |
|----------------------------|------------|
|----------------------------|------------|

| FRITZ!Box 7530                                                                                                    | FRITZINAS                                      | MyFRITZ!                                                      |                        |
|----------------------------------------------------------------------------------------------------|------------------------------------------------|---------------------------------------------------------------|------------------------|
| Wi-Fi-instellingen wijzigen                                                                                                    |                                                |                                                               |                        |
| Uw FRITZIBox zet een Wi-Fi-netwerk op waarbij uw Wi-Fi-apparaten<br>uw FRITZIBox individueel versleuteld op een hoog beveiligingsniver                                                  | ı zich kunnen aanmele<br>au.                   | den. Bij levering is het Wi-Fi-r                              | ietwerk v              |
| WI-FI-netwerk van de FRITZIBox<br>Hier ziet u de Wi-Fi-instellingen van deze FRITZIBox. Deze kunt u be<br>deaadloos netwerk dat al is ingesteld hoeft u uw Wi-Fi-annaraten ni           | houden of wijzigen. Al                         | s u de instellingen selecteeri                                | van uw                 |
| Wi-Fi-instellingen van de FRITZ!Box                                                                                                    | ice opinican te rename                         |                                                               |                        |
| Vi-Fi-instellingen wijzigen                                                                                                    |                                                |                                                               |                        |
| Naam van het Wi-Fi-netwerk FRITZIBox 7530 WR                                                                                                    |                                                |                                                               |                        |
| Wi-Fi-netwerksleutel                                                                                                    | •••                                            |                                                               |                        |
| Aanwijzing:                                                                                                    |                                                |                                                               |                        |
| De vooraf ingestelde Wi-Fi-netwerksleutel beveiligt uw Wi-Fi-verbin<br>De Wi-Fi-netwerksleutel moet tussen 8 en 63 tekens lang zijn. Gebru<br>de veiligheid te verhogen.                | ding op een hoog veil<br>Jik een combinatie va | igheidsniveau tegen onbevo<br>n cijfers en hoofd- en kleine l | egd gebri<br>etters on |
| Aanwijzing:<br>De vooraf ingestelde Wi-Fi-netwerksleutel beveiligt uw Wi-Fi-verbin<br>De Wi-Fi-netwerksleutel moet tussen 8 en 63 tekens lang zijn. Gebru<br>de veiligheid te verhozen. | ding op een hoog veil<br>Jik een combinatie va | igheidsniveau tegen onbevo<br>n cijfers en hoofd- en kleine l | ego<br>ett             |

4.12

Dit scherm laat de wifi-gegevens zien zoals de naam van het netwerk en het wachtwoord. Deze gegevens staan ook op de onderkant van uw FRITZ!Box.

Klik op Stap voltooien

| FRITZ!Box 75             | 530                             | FRITZINAS                               | MyFRITZ!                      |
|--------------------------|---------------------------------|-----------------------------------------|-------------------------------|
| Systeem > Update         |                                 |                                         |                               |
| FRITZIOS is het besturin | gssysteem van de FRITZ!Box. Mon | nenteel is de volgende FRITZ!O\$-versie | op uw FRITZ!Box geïnstalleero |
| FRITZ!OS:                | 07.27                           |                                         |                               |
| Geïnstalleerd op:        | 27.05.2021 14:38                |                                         |                               |
|                          | Uw                              | FRITZIOS is up to date.                 |                               |
|                          |                                 |                                         |                               |
|                          |                                 |                                         |                               |
|                          |                                 |                                         |                               |
|                          |                                 |                                         |                               |
|                          |                                 |                                         | c                             |

Laatste controle, uw FRITZ!Box controleert of een update beschikbaar is.

Is deze beschikbaar? Druk op de knop Update en uw FRITZ!Box gaat de update installeren.

Let op: dit kan enige tijd duren, schakel de FRITZ!Box niet uit. Klik op Finish Wizard .

# 5 Klaar om te internetten

Ga naar **www.kliksafe.nl** en controleer of het internet werkt.

## Filter instellen

Ga naar www.mijnkliksafe.nl en stel zelf uw internetfilter in.

#### Alles werkt? Veel internetplezier!

Meer tips over veilig gebruik maken van internet? Kijk op www.kliksafe.nl en volg ons op Facebook!

#### Ondersteuning bij installatie?

Wilt u ondersteuning bij de installatie van de FRITZ!Box of heeft u vragen over uw internetverbinding? Bel dan met ons klantcontactcentrum op 0341-274 999. Op werkdagen staan wij voor u klaar van 09:00 - 20:00 uur en op zaterdag van 09:00 - 12:00 uur.

Website fabrikant: https://nl.avm.de Handleiding: https://nl.avm.de/service/handboeken/fritzbox/

## Extra informatie

**LED-lampjes** 

| Power / DSL | knippert: er wordt een verbinding            |
|-------------|----------------------------------------------|
|             | gemaakt                                      |
|             | blijft knipperen: er is geen signaal,        |
|             | controleer de bekabeling of bel              |
|             | Kliksafe                                     |
|             | <b>aan:</b> FRITZ!Box is klaar voor gebruik  |
| Fon / DECT  | <b>aan:</b> er is een telefoongesprek gaande |
| WLAN        | knippert: de WLAN instellingen               |
|             | worden opgeslagen                            |
|             | aan: WLAN is actief                          |
| Info        | <b>knippert/aan:</b> er wordt een update     |
|             | geïnstalleerd                                |
|             | rood: werkt de verbinding wel?               |
|             | Dan staat uw telefoniegegevens               |
|             | alvast klaar. Geen verbinding?               |
|             | Bel Kliksafe: 0341 - 274 999                 |

#### Kliksafe B.V.

Galvaniweg 14 8071 SC Nunspeet

T 0341-274 999 E klantcontactcentrum@kliksafe.nl L www.kliksafe.nl

#### **Retourneren FRITZ!Box:**

BNS Data Logistics Witboom 2 4131 PL Vianen

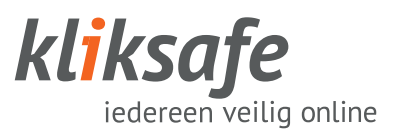